# คู่มือ (สอบโดยใช้คอมพิวเตอร์)

# การทดสอบสมรรถนะความสามารถด้านการใช้ดิจิทัล

### เกี่ยวกับข้อสอบ

- การสอบเป็นการสอบออนไลน์ ต้องใช้อุปกรณ์ เช่น คอมพิวเตอร์ หรือ โทรศัพท์มือถือที่สามารถเชื่อมต่อ อินเทอร์เน็ตได้ในการสอบ
- ระบบเปิดให้เข้าทำการทดสอบ วันที่ 25 กันยายน 2564 ตั้งแต่เวลา 08.30 16.30 น. (ต้องเข้าสอบ อย่างช้าที่สุดก่อนเวลา 15.30 น.)
- นักศึกษา <u>ต้องใช้ชื่อและรหัส</u> ที่ใช้เชื่อมต่อกับอินเทอร์เน็ตของมหาวิทยาลัย ในการเข้าระบบทำข้อสอบ (หากไม่มีต้องติดต่อขอรับที่ ศูนย์คอมพิวเตอร์ ก่อนวันสอบ หรือติดต่อที่ facebook.com/lrucomcenter)
- 3. นักศึกษาสามารถทำข้อสอบได้ทุกสถานที่ในเวลาที่กำหนด
- 4. ข้อสอบมีทั้งหมด 60 ข้อ ใช้เวลาทำข้อสอบ 1 ชั่วโมง ตั้งแต่เริ่มเข้าสู่ระบบ
- 5. นักศึกษาต้องส่งข้อสอบภายในเวลาที่กำหนด (ข้อสอบจะแสดงเวลาด้วยการนับถอยหลัง)
- 6. นักศึกษา 1 คน สามารถเข้าสอบได้เพียง 1 ครั้งเท่านั้น

# การเข้าทำข้อสอบ

1.เข้าสู่เว็บไซต์ ศูนย์ภาษา มหาวิทยาลัยราชภัฏเลย posttest.lru.ac.th

หรือ scan QR code

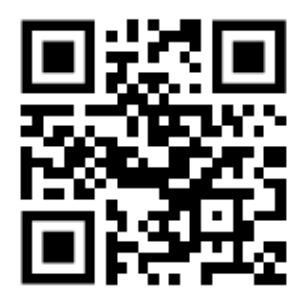

2. คลิ๊กเลือก logo ภาพ

 3.Username และ password ที่ใช้จะเป็นตัวเดียวกับระบบ LRUNet (Email) แต่จะไม่ใส่ @lru.ac.th

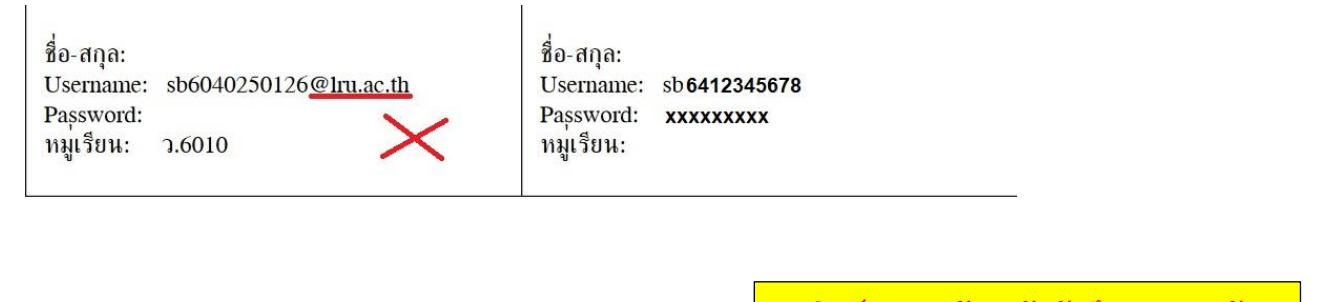

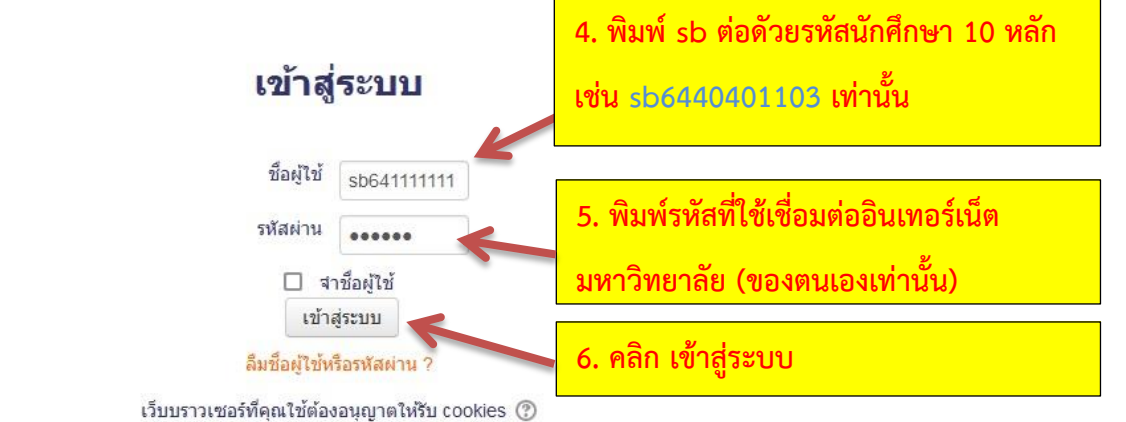

7.เมื่อเข้าสู่ระบบสำเสร็จจะต้องกดปุ่ม Enrol me เพื่อลงทะเบียนรายวิชา การทดสอบสมรรถนะความสามารถด้าน การใช้ดิจิทัล

| <sup>RU EXIT EXAM</sup><br>เารทดสอบสมรรถนะความสามารถด้านการใช้ดิจิทัล (Digital Lite            |             | วามสามารถด้านการใช้ดิจิทัล (Digital Literacy)                                                                     | 🔹 🗭 deaw deaw 📈 🕶 |  |
|------------------------------------------------------------------------------------------------|-------------|----------------------------------------------------------------------------------------------------|-------------------|--|
| หน้าหลัก ▶ รายวิชาทั้งหมด ▶ LRU I                                                              | Digital 🕨 ส | มัคระขำเบ็นนึกเรียนในวิชานี้ ► Enrolment options                                                                  |                   |  |
| NAVIGATION<br>หน้าหลัก<br>= แสงตวบคุม<br>> ข้อมูลเว็บไซต์<br>= sายวิชาทั้งหมด<br>= LRU Digital |             | Enrolment options<br>จากรหดสอบสมรรถนะดวามสามารถด้านการใช้ดีจิทัล (Digital Literacy)<br>• Self enrolment (Student) | [+                |  |
| การจัดการระบบ<br>▼ การจัดการรายวิชา<br>สมัครเข้าเป็นนักเรียนในวิชานี้                          |             | No enrolment key required.                                                                                        |                   |  |
| ▶ การจัดการระบบ                                                                                |             | Emaine<br>7. กดปุ่ม Enrol me                                                                                      |                   |  |

#### 8.ให้เลือกชุดข้อสอบตามคณะของตนเอง

33

| •••                       |                                   |                                              |  |
|---------------------------|-----------------------------------|----------------------------------------------|--|
|                           |                                   |                                              |  |
|                           | การทดสอบส<br>สามารถด้า<br>(Digite | สมรรถนะความ<br>นการใช้ดิจิทัล<br>I Literocy) |  |
|                           |                                   |                                              |  |
| คณะครุศาสตร์ 25           | /09/2564 รหัสข้อสอบ 6401          |                                              |  |
| คณะมนุษยศาสต <sup>.</sup> | เ์และสังคมศาตร์ 25/09/2564 รหัสข่ | อสอบ 6402                                    |  |
| คณะวิทยาศาสตร์            | และเทคโนโลยี 25/09/2564 รหัสข้อ   | มสอบ 6403                                    |  |
| 🗸 ดณะวิทยาการจัด          | การ 25/09/2564 รหัสข้อสอบ 6404    |                                              |  |

9.คลิ๊กปุ่มทำแบบทดสอบตอนนี้

Attempts allowed: 1 แบบทดสอบนี้เปิดเมื่อ Monday, 21 June 2021, 8:03AM คุณต้องมีรหัสผ่านในการทำแบบทดสอบนี้ คุณมีเวลา 1 ชั่วโมง ทำแบบทดสอบตอนนี้

กดปุ่ม Start attempt เพื่อเริ่มทำข้อสอบ

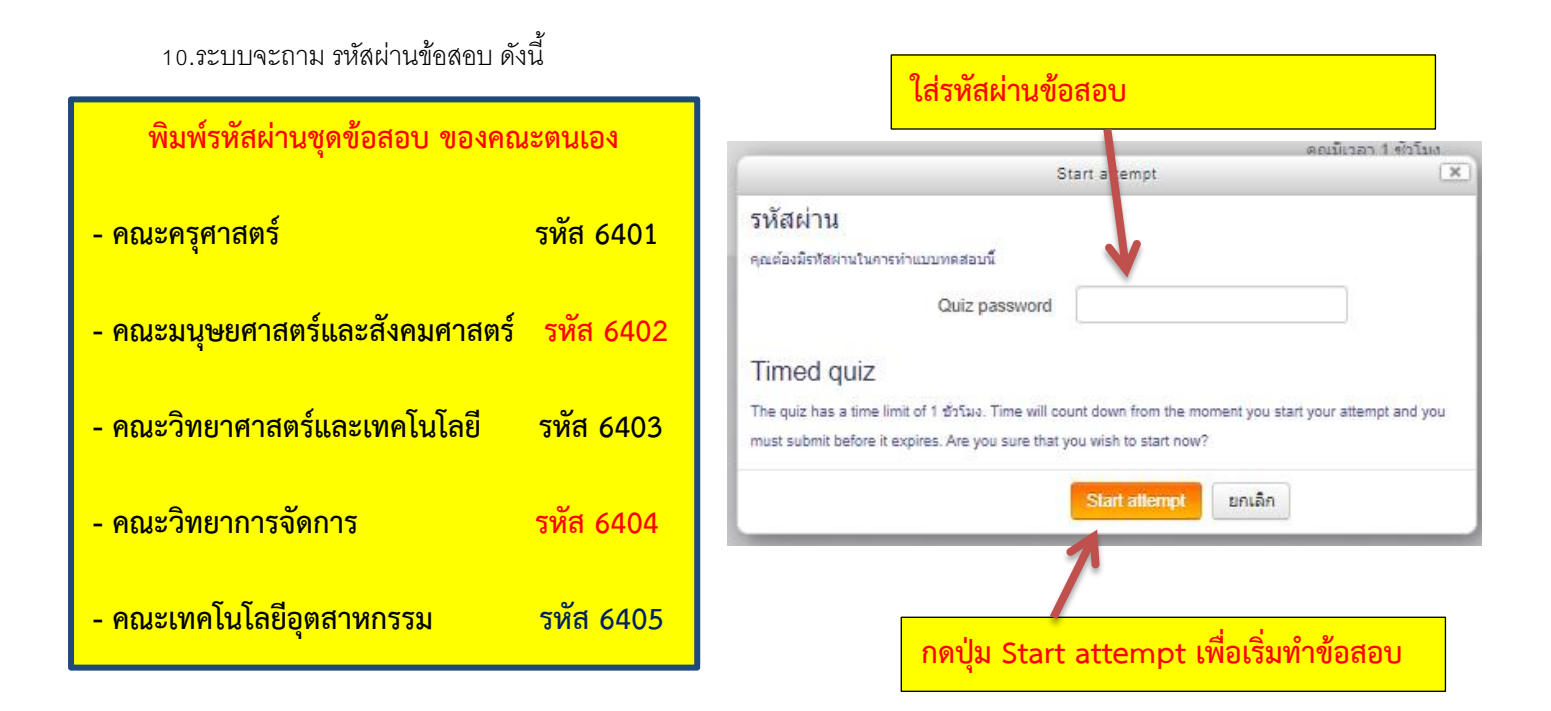

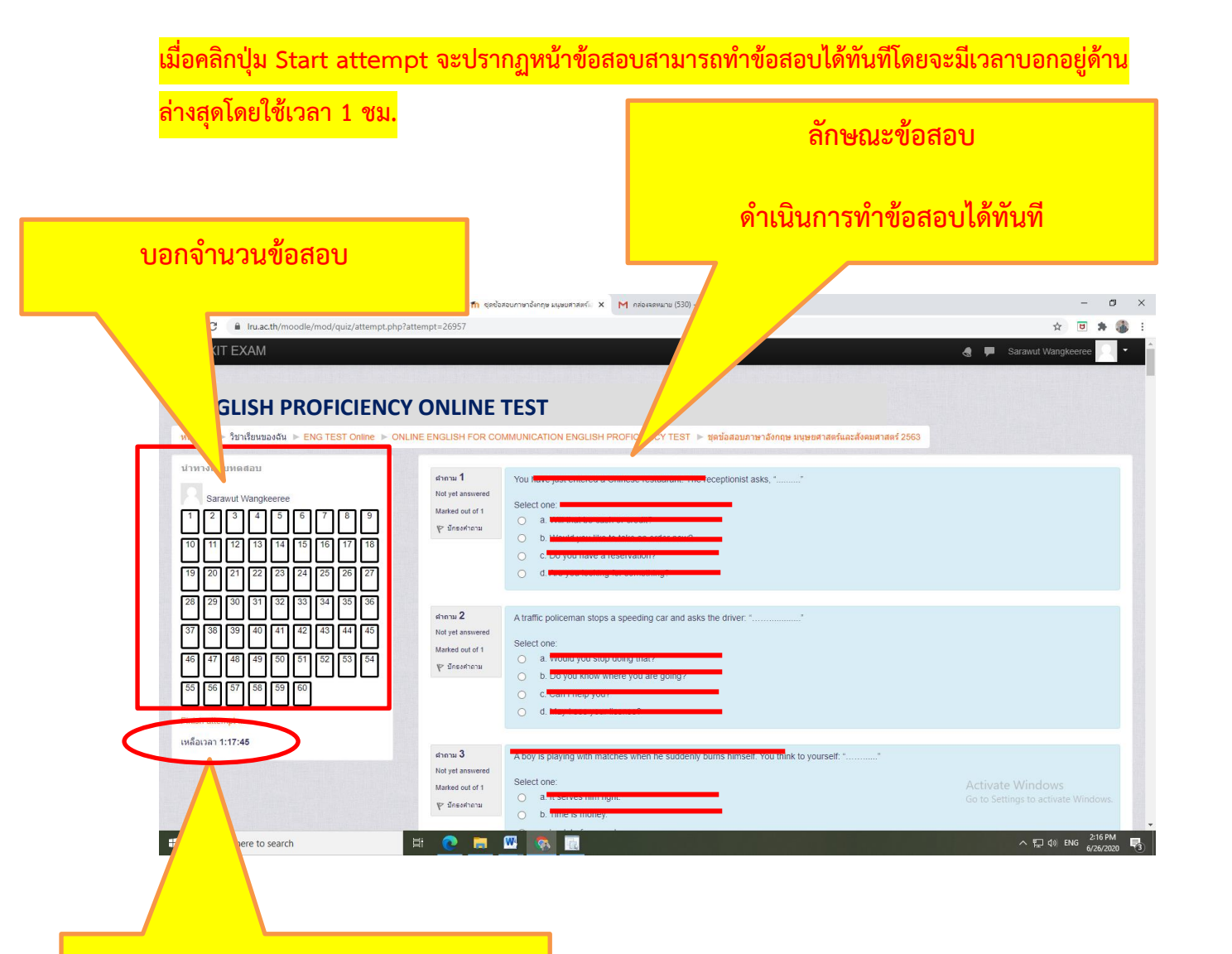

บอกเวลาในการทำข้อสอบจะนับถอยหลัง

### วิธีการส่งข้อสอบ

1. เมื่อทำข้อสอบเสร็จ <mark>มุมขวาด้านล่างข้อสอบจะปรากฎ ให้คลิก</mark> Finish attempt

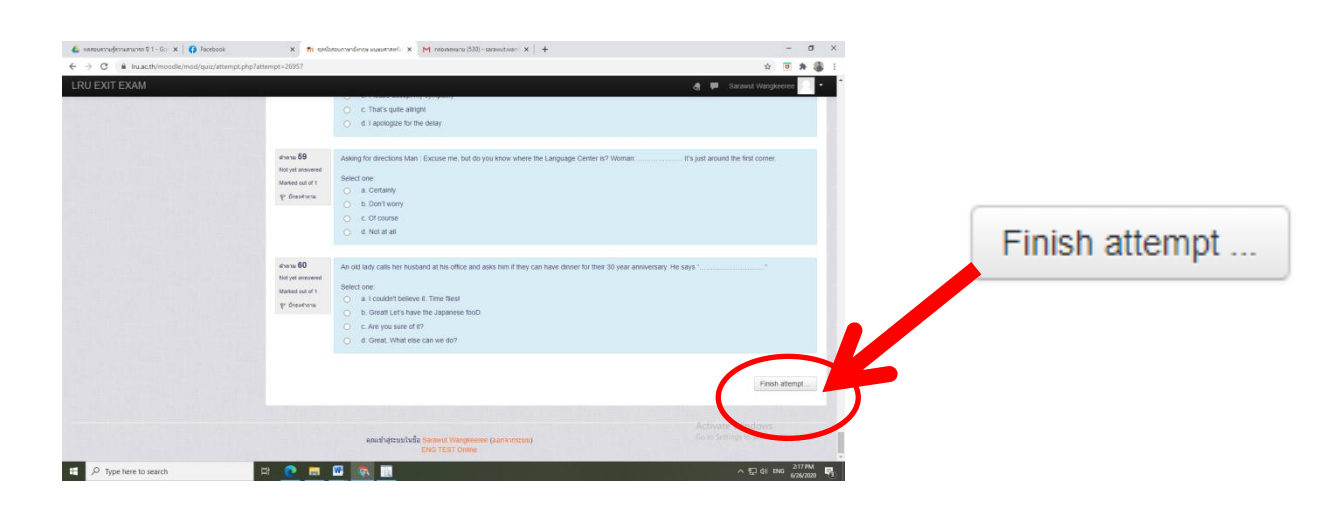

#### ระบบจะปรากฏสถานะ การทำข้อสอบ

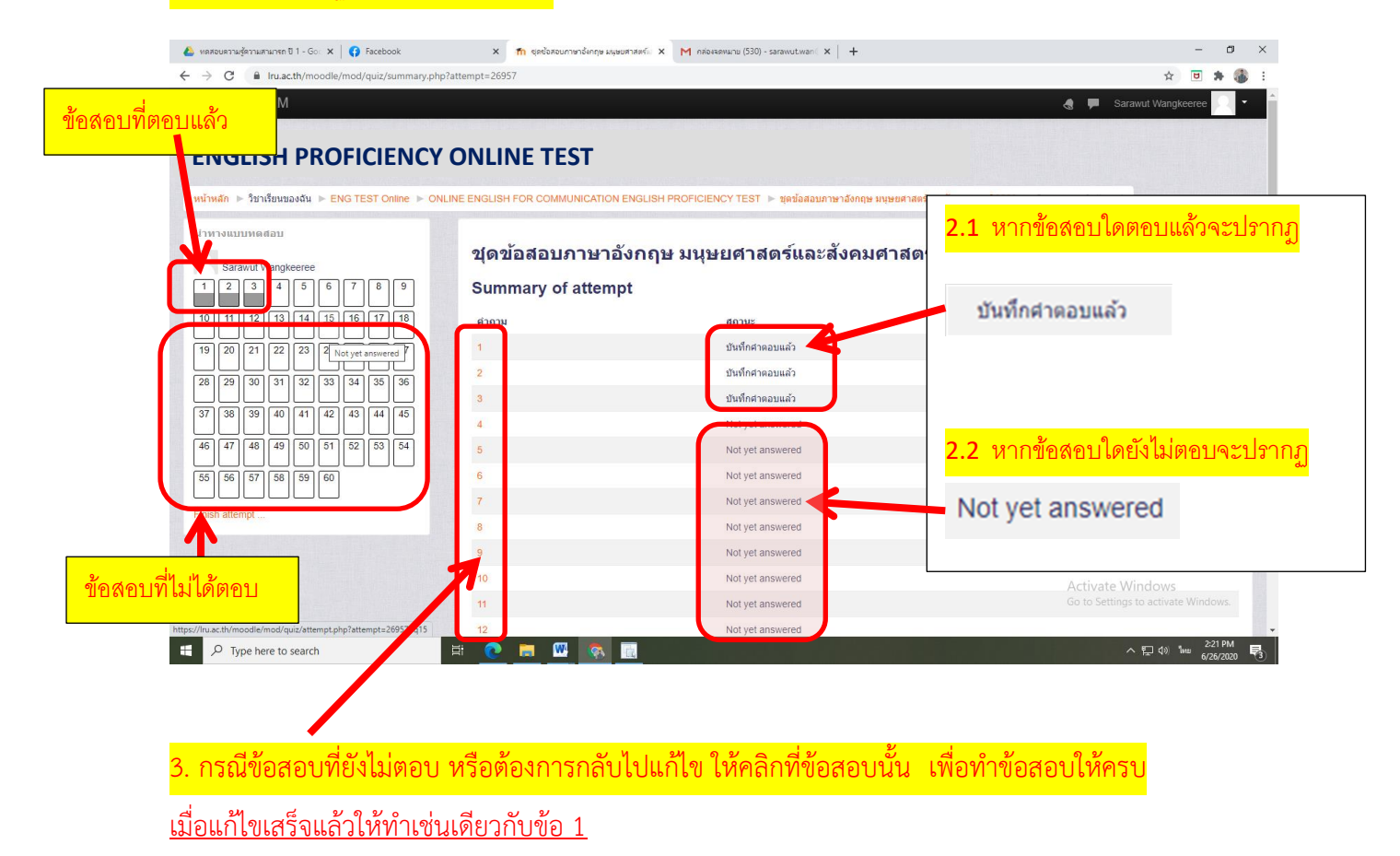

# เมื่อทำการตรวจสอบดีแล้วจากนั้นคลิกที่ "ส่งคำตอบแล้วสิ้นสุดการทำแบบทดสอบ"

| 🝐 ทดสอบตรามสุรภามสามารถ ปี 1 - Go: 🗙 🛛 🚱 Facebook 🛛 🗙                                              | ที่ ชุดช้อสอบภาษาอังกฤษ มนุษยศาสตร์ × | M пябезаямыны (530) - sarawut.wan ( 🗙 🛛 🕂                      | - a ×                          |
|----------------------------------------------------------------------------------------------------|---------------------------------------|----------------------------------------------------------------|--------------------------------|
| $\leftrightarrow$ $\rightarrow$ C $\blacksquare$ Iru.ac.th/moodle/mod/quiz/summary.php?attempt=269 | 957                                   |                                                                | 🏠 🖻 🏚 🕄                        |
| LRU EXIT EXAM                                                                                      |                                       |                                                                | 👌 🗭 Sarawut Wangkeeree 🔍 👻 🃩   |
| 47                                                                                                 |                                       | Not yet answered                                               |                                |
| ave a                                                                                              |                                       | Not yet answered                                               |                                |
| เหคลกท                                                                                             |                                       | Not yet answered                                               |                                |
| ส่งคำตอบแอ้วสิ้นสุดการทำแบบทดสอบ                                                                   |                                       | Not yet answered                                               |                                |
|                                                                                                    |                                       | Not yet answered                                               |                                |
|                                                                                                    |                                       | Not yet answered                                               |                                |
|                                                                                                    |                                       | Not yet answered                                               |                                |
|                                                                                                    |                                       | Not yet answered                                               |                                |
| 55                                                                                                 |                                       | Not yet answered                                               |                                |
| 56                                                                                                 |                                       | Not yet answered                                               |                                |
| 57                                                                                                 |                                       | Not yet answered                                               |                                |
| 58                                                                                                 |                                       | Not yet answered                                               |                                |
| 59                                                                                                 |                                       | Not yet answered                                               |                                |
| 60                                                                                                 |                                       | Not yet answered                                               |                                |
|                                                                                                    |                                       | Return to attempt                                              |                                |
|                                                                                                    |                                       |                                                                |                                |
|                                                                                                    | (                                     | เหลือเวลา 0:57:38                                              |                                |
|                                                                                                    |                                       | This stimpt must be submitted by Friday, 26 June 2020, 3:35PM. |                                |
|                                                                                                    |                                       | ส่งคำดอบแล้วสิ้นสุดการทำแบบทดสอบ                               | Activate Windows               |
|                                                                                                    |                                       |                                                                |                                |
| Figure 1 P Type here to search                                                                     | 📼 🚾 💿                                 |                                                                | ヘ 浢 ⑴ ENG 2:37 PM 6/26/2020 ₹3 |

| ง. จะบรากฏหนาตางเห                                | ายนยน                     | ส่งคำตอบแล้วสิ้นสุดการทำแบบทดสอบ                                          |                              |
|---------------------------------------------------|---------------------------|---------------------------------------------------------------------------|------------------------------|
| 🝐 หลสอบความสู้ดวามสามารถ ปี 1 - Go 🗙   😝 Facebook | × 👖 ชุดช้อสอบกาษาอังกฤษ ม | A19                                                                       | - 0 :                        |
| ← → C                                             | ary.php?attempt=26957     | เพื่อนยืนยันการส่งคำตอบอีกครั้ง                                           | 🖈 🖻 🗯 🊳                      |
|                                                   |                           |                                                                           | 🚽 🖉 🗭 Sarawut Wangkeeree 🔍 🔻 |
|                                                   | 47                        | Not yet answered                                                          |                              |
|                                                   | 48                        | Not yet answered                                                          |                              |
|                                                   | 49                        | Not yet answered                                                          |                              |
|                                                   | 50                        | Not yet answered                                                          |                              |
|                                                   | 51                        | Not yet answered                                                          |                              |
|                                                   | 52                        | Not yet answered                                                          |                              |
|                                                   |                           | Not yet answered                                                          |                              |
|                                                   | 54                        | Not yet answered                                                          |                              |
|                                                   |                           | Not yet answered                                                          |                              |
|                                                   | 56                        | การยืนยัน                                                                 |                              |
|                                                   | 57                        |                                                                           |                              |
|                                                   | 58                        | คุณกำลังจะออกจากการทำแบบทดสอบ หากออก<br>จากการทำแบบทดสอบแล้วคณจะใน่สามารถ |                              |
|                                                   | 59                        |                                                                           |                              |
|                                                   | 60                        | ส่งสาดอบแล้วสิ้นสุดการทำแบบเทดสอบ<br>กา to attempt                        |                              |
|                                                   |                           | This attempt must be submitted by Friday, 26 June 2020. 3:35PM            |                              |
|                                                   |                           | ส่งศาตอบแล้วสิ้นสุดการทำแบบทดสอบ                                          |                              |

# 6. เมื่อคลิกยืนยันการส่งคำตอบแล้วระบบจะแสดงคะแนนให้ทราบทันที

| ิทศสอบความสู้ความสามารถ ปี 1 - Go 🗙   🛟 Facebook             | 🗙 🌇 ENG TEST Online: ชุดซ้อสอบภาษา: 🗙 M กล้องสองนาย (530) - sarawut.wan ( 🗴 🕇 + |                       | - 0                     |  |  |
|--------------------------------------------------------------|---------------------------------------------------------------------------------|-----------------------|-------------------------|--|--|
| O Inu.ac.th/moodle/mod/quiz/view.php?id=                     | 251                                                                             |                       | 🖈 🖻 🗯 🊳                 |  |  |
| RU EXIT EXAM                                                 |                                                                                 | 4 🗭                   | Sarawut Wangkeeree      |  |  |
|                                                              |                                                                                 |                       |                         |  |  |
|                                                              |                                                                                 |                       |                         |  |  |
|                                                              | ONLINE TEST                                                                     |                       |                         |  |  |
| หน้าหลัก ⊳ วิชาเรียนของฉัน ▶ ENG TEST Online ▶ ON            | INE ENGLISH FOR COMMUNICATION ENGLISH PROFICIEN 🕨 ชุดข้อสอบภาษาอังกฤษ มนุษยศาสต | ร์และสังคมศาสตร์ 2563 |                         |  |  |
| NAVIGATION                                                   |                                                                                 |                       |                         |  |  |
| ณ้าหลัก                                                      | ชุดข้อสอบภาษาอังกฤษ มนุษยศาสตร์และสังคมศาสตร์ 2563                              |                       |                         |  |  |
| Dashboard                                                    | Attempts allowed:                                                               | 1                     |                         |  |  |
| หมายสงรับบารต<br>วิธารีการต่างสาม                            |                                                                                 |                       |                         |  |  |
| <ul> <li>ENG TEST Online</li> </ul>                          |                                                                                 |                       |                         |  |  |
| ▶ นักเรียนและผู้สนใจ                                         | ארא טע אנו עד ד הגווגאוין                                                       |                       |                         |  |  |
| T Badges                                                     | Summary of your previous attempts                                               |                       |                         |  |  |
| Competencies                                                 |                                                                                 |                       |                         |  |  |
| ONLINE ENGLISH FOR                                           | State                                                                           | คะแนนทได / 60         | Review                  |  |  |
| <ul> <li>COMMUNICATION ENGLISH</li> <li>PROFICIEN</li> </ul> | เสร็จสั้น<br>Submitted Friday, 26 June 2006, 2.59PM                             | 1                     |                         |  |  |
| 🚾 กระดานข่าว                                                 |                                                                                 |                       |                         |  |  |
| ชุดข้อสอบภาษาอังกฤษ มนุษยศาสตร์<br>และสังคมศาสตร์ 2563       | คะแนนที่ได้ดีอ 1/60                                                             |                       |                         |  |  |
| ชุดข้อสอบภาษาอังกฤษ คณะวิทยาศาสตร์<br>และเทคโนโลยี 18/       | หมดสิทธิ์ทำแบบทดสอ                                                              | บแล้ว                 |                         |  |  |
| ชุดข้อสอบภาษาอังกฤษ คณะเทคโนโลยี<br>อุดสาหกรรม 18/7/2563     | กลับสู่รายวิชา                                                                  |                       |                         |  |  |
| ชุดข้อสอบภาษาอังกฤษ คณะครุศาสตร์<br>19/7/2563                |                                                                                 |                       |                         |  |  |
| ชุดข้อสอบภาษาอังกฤษ คณะวิทยาการ<br>จัดการ 19/7/2563          |                                                                                 | Activat<br>to set     |                         |  |  |
|                                                              | e a                                                                             | a                     |                         |  |  |
| P Type here to search                                        | 🖩 ทราบผลคะแนนทนา                                                                | /                     | へ ED (4)) ENG 6/26/2020 |  |  |